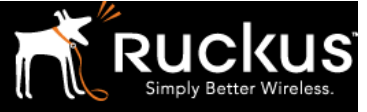

October 2017

## WPA/WPA2 Vulnerability Mitigation

Until the vSZ 3.5 patch code is available, the CVE-2017-13082 PTK Reinstallation Vulnerability can be mitigated by ensuring 802.11r is disabled on any SSID/WLAN and that Mesh is disabled on any AP.

By default, 802.11r and Mesh are disabled. Your network is safe from attack, there is nothing required to be done if those defaults are intact. Otherwise, to mitigate CVE-2017-13082 PTK Reinstallation Vulnerability, follow the instructions to disable 802.11r (on SSID/WLAN) and Mesh (on AP).

## Mesh

Verify that Mesh is not enabled for your vSZ 3.5 network (this is the default setting). Navigate to Access Points and select your AP Zone. Click the Edit icon. Under Configure > Mesh, if the Enable Mesh check box is not selected, no further action is needed.

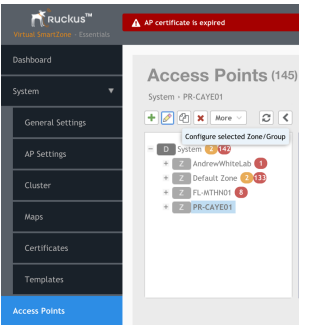

Figure 1: Mesh vSZ 3.5

Under Mesh Options, if the Enable Mesh Networking check box is not selected, no further action is needed.

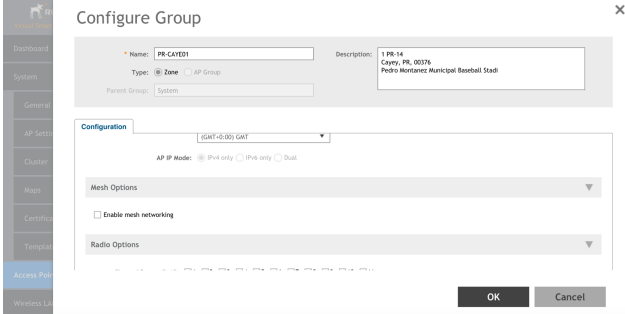

Figure 2: Mesh vSZ 3.5

If Mesh is enabled, it cannot be disabled for the system. However, the APs can have Mesh disabled. You should only do this if they are not participating in a Mesh link connection or you risk isolating any non-wired AP. To disable Mesh on each AP, select Access Points and Configure for each access point.

"Cheat Sheet" Un-KRACK vSZ 3.5

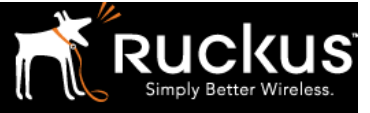

## October 2017

| ruckus™<br>Virtual SmartZone - Essentials | AP certificate is expired                                                                                                    | •                               | vSZ-E-Sales<br>2017-10-18 | PoC-40<br>17:07:29 |
|-------------------------------------------|----------------------------------------------------------------------------------------------------|---------------------------------|---------------------------|--------------------|
|                                           | Access Doints (145)                                                                                                    | 1 Online 1                      | Elegand 142 Off           | line               |
|                                           | System - FL-MTHN01 - AP101409                                                                                                    | I Onine Z                       | Plagged 142 Off           | in le              |
| General Settings                          | Addrew Constraints     Addrew Constraints     Addrew Ministraint     Addrew Ministraint     Addrew Ministraint     Addrew Ministraint     Addrew Ministraint     Addrew Addrem Constraints     Addrew Addrem Constraints     Addrem Addrem | 🖋 Configure                     | Selecter                  | More               |
| AP Settings                               |                                                                                                    | MAC Address<br>D4:68:4D:24:51:F | AP Name<br>0 AP101409     |                    |
| Cluster<br>Maps                           |                                                                                                    | 74:3E:2B:37:EC:D0 AP101369      |                           |                    |
|                                           |                                                                                                    | 74:3E:2B:17:4A:70 AP101256      |                           |                    |
| Certificates                              |                                                                                                    | 74:3E:2B:37:EE:1                | 0 AP101413                |                    |
| Templates                                 |                                                                                                    | 74:3E:2B:37:88:0                | 0 AP101371                |                    |
|                                           |                                                                                                    | 6C:AA:B3:27:AD:4                | 40 AP101412               |                    |
| Access Points                             |                                                                                                    | 74:3E:2B:37:98:6                | 0 AP101372                |                    |
| Figure 3: Me                              | esh vSZ 3.5                                                                                                    | 30.11130.03194.3                | o <u>20101410</u>         |                    |

Under Mesh Options, Disable Mesh Mode and save your changes.

| WLAN Service: 🖉 Enable the W                                                              | LAN service on this radio WLAN Service: 🔄 Enable the WLAN service on this radio                 |   |
|-------------------------------------------------------------------------------------------|-------------------------------------------------------------------------------------------------|---|
|                                                                                           | ×                                                                                               |   |
| Model Specific Options                                                                    | (?)                                                                                             |   |
| Mesh Options                                                                              | Disabling mesh might cause this AP to become<br>unreachable. Are you sure you want to continue? | V |
| Hesh Hode: Auto (Wesh role is a<br>Boot AP (Only runs :<br>Neth AP (Only runs )<br>Booble | Yes No                                                                                          |   |
|                                                                                           |                                                                                                 |   |

Figure 4: Mesh vSZ 3.5

## 802.11r (Fast Roaming)

The Fast BSS Transition (802.11r) feature is found under each Wi-Fi Network (WLAN) configured. This feature is disabled by default. To verify that 11r is not enabled for your WLAN, under WLANs > (Your WLAN Name) > Configure, if the Enable 802.11r Fast BSS Transition check box is not selected, no further action is needed. If it is, deselect it and save your changes.

| Ed  | it WLAN Co                                                                               | nfig: [ITDRC]                                          |                                                              |                |                      |        | , |
|-----|------------------------------------------------------------------------------------------|--------------------------------------------------------|--------------------------------------------------------------|----------------|----------------------|--------|---|
|     | Access Network:  Tunnel WLAN traffic to the controller                                   |                                                        |                                                              |                |                      |        |   |
|     | Authentication Type:                                                                     | Standard usage (For most regular<br>wireless networks) | O Hotspot (WISPr)                                            | O Guest Access | O Web Authentication |        |   |
|     |                                                                                          | Hotspot 2.0 Access                                     | <ul> <li>Hotspot 2.0 Secure<br/>Onboarding (OSEN)</li> </ul> | WeChat         |                      |        |   |
|     | Authentication Options                                                                   | 3                                                      |                                                              |                |                      |        |   |
|     | * Method:                                                                                |                                                        |                                                              |                |                      |        |   |
|     | Encryption Options                                                                       |                                                        |                                                              |                |                      |        |   |
|     | Method:      WPA2      WPA-Mixed      WEP-64 (40 bits)      WEP-128 (104 bits)      Nane |                                                        |                                                              |                |                      |        |   |
|     | * Algorithm:      AES AUTO                                                               |                                                        |                                                              |                |                      |        |   |
|     | Passphrase:                                                                              |                                                        |                                                              | Show           |                      |        |   |
|     | 802.11r Fast Roaming:                                                                    | Enable 802.11r Fast BSS Transition                     |                                                              |                |                      |        |   |
|     | * 802.11w MFP:                                                                           | Disabled      Capable      Required                    |                                                              |                |                      |        |   |
|     |                                                                                          | 1                                                      |                                                              |                |                      |        |   |
|     |                                                                                          |                                                        |                                                              |                | ок                   | Cancel |   |
| Fig | ure 5: 80                                                                                | 2.11r vSZ 3.5                                          |                                                              |                |                      |        |   |